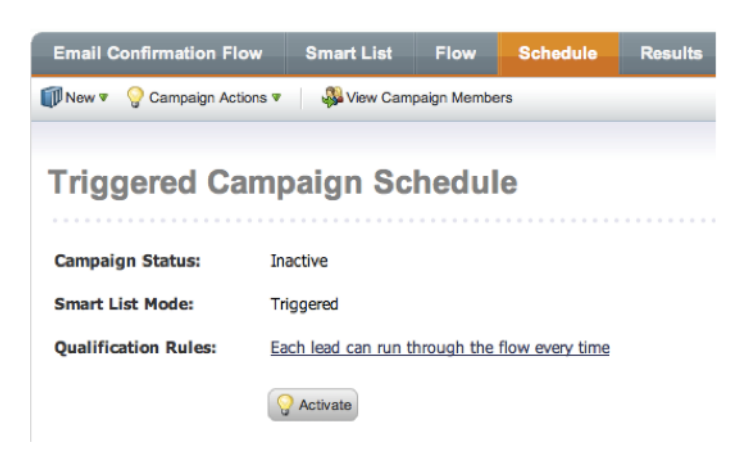

## **Additional Tips and Tricks**

### Multiple Brand Subscription Management

Generally you can do this using the steps above to create the appropriate brand or business unit fields in Marketo. If you use Segmentations and Snippets, you should be able to adjust an email's footer very easily.

There is an <u>alternative method</u> which Marketo suggested at one point.

## **Opt In Methods**

As described in Marketo's "<u>Don't Let them Unsubscribe Webinar</u>", you have two Opt In methods: Single and Double. Marketo recommends using the Double, which many pro-bloggers do to ensure they have only the most engaged audience.

#### Single Opt In

The Single opt-in method is the easiest to implement and likely covers all legal requirements. If a lead submits your form with the opt-in checked to Yes, that is a single step opt in. The drawback is a lead may have mistyped the email, causing you to have higher bounces, or they may not personally have entered the form, leading them to unsubscribe or spam filter you later.

#### Double Opt-In

The <u>double opt-in method</u> sends a confirmation email and confirmation link step to the lead after the first step:

- 1. Lead submits preferences form (Single Opt In)
- 2. Marketo sends an email with a confirmation link to the address provided.
- 3. The lead clicks on the link, confirming they've received the email successfully and confirms their preferences.
- 4. You now know you have a confirmed and active email address.

The steps below assume you made a simple CTA to sign up for a newsletter, requiring a single field change. You could also do this with the multiple subscriptions, however, you will only confirm the change, rather than adjust fields.

This process assumes that new leads start out with Unsubscribed = True until they have taken an action to change their preference.

Step 2: Create a Confirmation Email

Call this Double Opt In Confirmation Email

You will place one or two links:

Link 1: Confirmation Link to Page in Step 2.

Link 2: Unsubscribe Link to the Unsubscribe Page.

| 🗈 New Email     |                                                                                                    |
|-----------------|----------------------------------------------------------------------------------------------------|
| New Email Name: | * Double Opt In Confirmation Email                                                                                                    |
| Description:    |                                                                                                    |
| Email Template: | * Curved Paper - MRG                                                                                                    |
|                 | ✓ Operational Email (Bypass Unsubscribe / Marketing Suspended)           Warning: You have chosen to ignore unsubscribe settings.           Use only for situations where the recipient cannot consider the email as unsolicited commercial email (SPAM). Learn more about anti-SPAM Laws |
|                 | ☑ Open Email editor for new email                                                                                                    |
|                 | Create Cancel                                                                                                    |

Because the person is expecting our confirmation email as part of the process, you should set this to Operational Email.

#### Step 3: Create a Confirmation Landing Page

Call this in Marketo: Double Opt In Confirmation Page

URL Slug: confirmation-of-subscription

| Marketo La | nding Page Designer   Double Opt In Confirmation Page                                              |                                                                                | uto-saved: | Jan 16, 11:58 AM EST | 🔎 Preview Draft ( 🧿 |
|------------|----------------------------------------------------------------------------------------------------|--------------------------------------------------------------------------------|------------|----------------------|---------------------|
|            |                                                                                                    | Property Sheet   outerWrap                                                     | Div 🛛 😵    | Landing Page Actio   | ns 🔻 📄 Grid         |
|            |                                                                                                    |                                                                                |            | Insert Elements      |                     |
|            | Subscription Confirmed!                                                                            |                                                                                |            | Rich Text Image      | Rectangle Form      |
|            | Thank you for subscribing to our Newsletter. Expect to receive it every Friday around 11:00am EST. | You could also insert {{lead.Er<br>Address}} to confirm the email<br>involved. | nail       | Social HTML          | Snippet             |
|            | _                                                                                                  |                                                                                |            | Page Elements        |                     |
|            |                                                                                                    |                                                                                |            | Rich Text 2          |                     |
|            |                                                                                                    |                                                                                |            | Template Elements    |                     |
|            |                                                                                                    |                                                                                |            | BODY#bodyId          |                     |
|            |                                                                                                    |                                                                                |            | DIV#outerWrapDiv     |                     |
|            |                                                                                                    |                                                                                |            | DIV#mktHeader        |                     |
|            |                                                                                                    |                                                                                |            | DIV#mktColumn        |                     |
|            |                                                                                                    |                                                                                |            | DIV#mktFooter        |                     |
|            |                                                                                                    |                                                                                |            |                      |                     |

Step 4: Create an Unsubscribed Landing Page This will be a second link in the email.

Call this in Marketo: Double Opt In Unsubscribe Page

URL Slug: unsubscribe-from-email

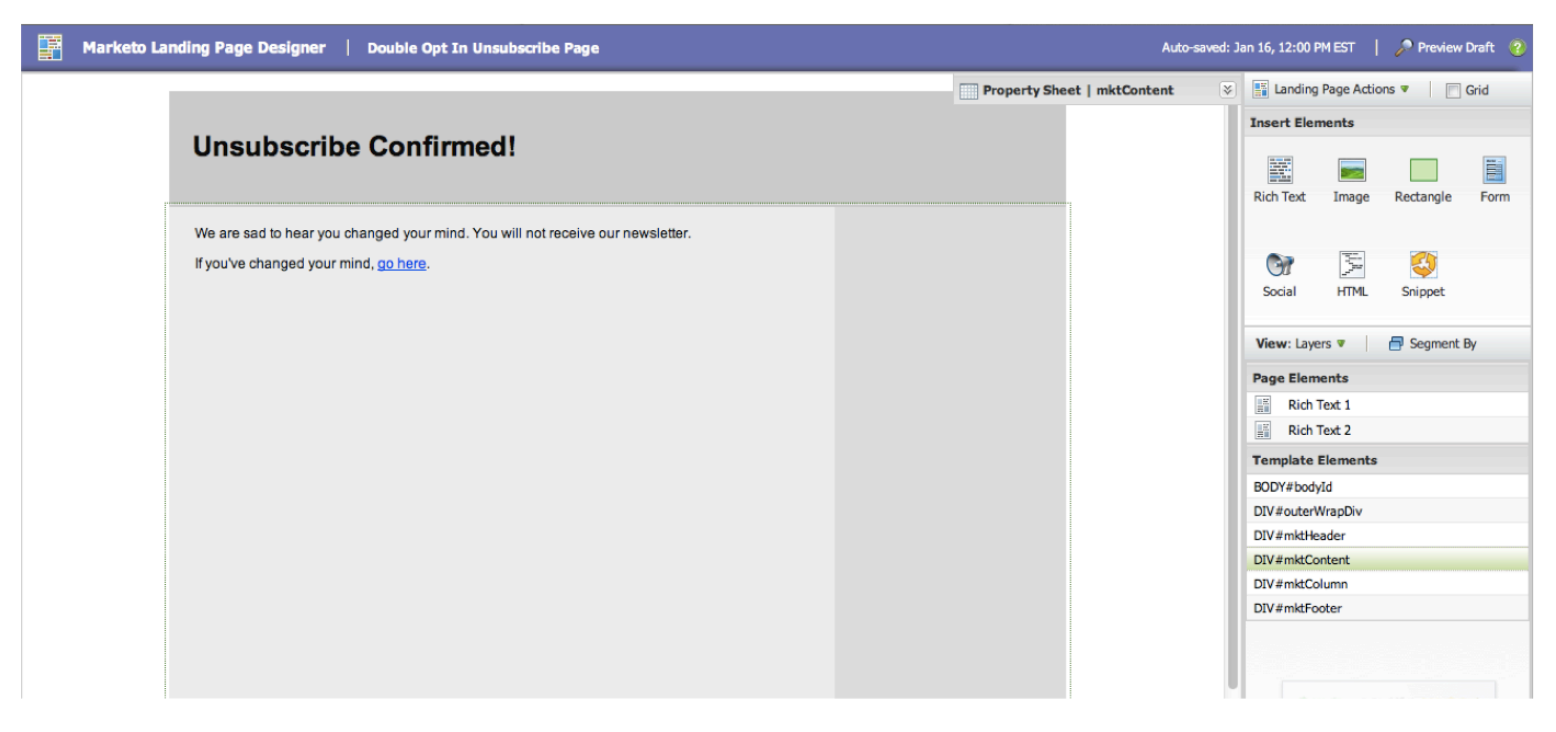

Step 5: Update the email with the appropriate links.

The email is operational, so you could consider using a generic email address like

From Name: My Company

From Address: donotreply-confirmations@mycompany.com

| I Marketo Email I       | Designer                         | Double Opt In Confirmation Email Auto-saved                                                                                                    | d: Jan 16, 12:04 PM EST 🛛 🎾 Preview Draft 📀                                                                                    |
|-------------------------|----------------------------------|----------------------------------------------------------------------------------------------------|----------------------------------------------------------------------------------------------------|
| Version: HTML 🔻 📑 Email | Actions 🔻                        | Show Edits 📑 Edit Settings                                                                                                    | <b>1</b>                                                                                                    |
| From Name:              | * Josh Hill                      |                                                                                                    | Insert Elements                                                                                                    |
| From Email:             | <ul> <li>marketo.guid</li> </ul> | de@jdavidhill.com                                                                                                    |                                                                                                    |
| Reply-to:               | <ul> <li>marketo.guid</li> </ul> | de@jdavidhill.com                                                                                                    |                                                                                                    |
| Subject:                | * Please confir                  | m your subscription by clicking the link                                                                                                    | Token Image/File                                                                                                    |
|                         |                                  |                                                                                                    | Email Content                                                                                                    |
|                         |                                  |                                                                                                    | Segment By                                                                                                    |
|                         |                                  | Subscription is nearly confirmed         Double Opt In:         Hello {{lead.First Name:default=Sir/Maddam}},         Thank you for signing up for our Newsletter. Please confirm your subscription by clicking this link below:         Yes, Please Confirm my Subscription to Your Awesome Newsletter.         If you received this email in error, please ignore it or click below:         No! I don't want your Newsletter.         Thanks and see you around. | Static<br>Subject<br>From Name<br>From Come Email<br>Reply to<br>ovolume_title<br>main_title<br>main_title<br>main_text<br>mic |

Step 6: Create a New Campaign to Send the Confirmation Email Call this Send Double Opt In Email

Smart List: Fills Out Form IS "Subscription Management Form" on Web Page "Subscription Management"

| Send Double  | Opt In Email        | Smart List         | Flow        | Schedule         | Results     |                   |
|--------------|---------------------|--------------------|-------------|------------------|-------------|-------------------|
| 🗊 New 🔻 💡 Ca | ampaign Actions 🔻   | 🖓 View Camp        | aign Member | 5                |             |                   |
| 🎾 Use ALL f  | ilters 🔻 📔 📥 Collar | ose All 🔻 Expand . | All         |                  |             |                   |
| 🗭 Fills Out  | Form                |                    |             |                  |             |                   |
|              |                     |                    |             |                  |             | SAdd Constraint V |
| Form Name:   | is                  |                    | Y Sub       | scription Manage | ement - Dev | <b>⊖</b> ~        |
| Web Page:    | is                  |                    | Subsc       | ription Managem  | nent 🤅      | ) 📉 🔣 🔛           |

Flow: Send Email "Double Opt in Confirmation Email"

| Send Double Opt In Email     | Smart List        | Flow         | Schedule | Results |            |
|------------------------------|-------------------|--------------|----------|---------|------------|
| 🗊 New 🔻 💡 Campaign Actions 🔻 | 🖓 View Campa      | aign Members | 3        |         |            |
| ▲ Collapse All 🗢 Expand All  |                   |              |          |         |            |
| I - Send Email               |                   |              |          |         | <b>▲</b> × |
|                              |                   |              |          |         | Add Choice |
| Email: Double Opt In Co      | onfirmation Email |              |          |         | <u>~</u>   |

Schedule: Trigger Activate Every Time

#### Step 7: Create a New Campaign to Capture Confirmations

This campaign will listen for the Clicks Link in Email activity so Marketo knows the Lead has confirmed their subscription.

Call it Double Opt In Capture Flow

Smart List: Clicks in Link Email

| Double Opt In Capture Flow       | Smart List       | Flow      | Schedule          | Results       |                   |                        |
|----------------------------------|------------------|-----------|-------------------|---------------|-------------------|------------------------|
| 🗊 New 🔻 💡 Campaign Actions 🔻     | 🐉 View Campaig   | n Members |                   |               |                   |                        |
| 🎾 Use ALL filters 🔻   🔺 Collapse | All 🔻 Expand All |           |                   |               |                   |                        |
| 💋 Clicks Link in Email           |                  |           |                   |               |                   |                        |
|                                  |                  |           |                   |               | SAdd Constraint 🔻 | This URL will          |
| Email: is                        |                  | Double    | e Opt In Confirm  | ation Email   | <u>~ 3</u>        | appear if the          |
| Link: is                         |                  | ~ http:   | ://na-f.marketo.c | om/lp/mktodem |                   | Email was<br>Approved. |

Flow: Change Data Value to the opted-in value. Choose the field(s) appropriate for your system.

| Double Opt In Capture Flow   | Smart List     | Flow      | Schedule     | Results |              |
|------------------------------|----------------|-----------|--------------|---------|--------------|
| 🗊 New 🔻 🂡 Campaign Actions 🔻 | 🦓 View Campaig | n Members |              |         |              |
| △ Collapse All 🔻 Expand All  |                |           |              |         |              |
| 1 - Change Data Value        |                |           |              |         |              |
| Lorent Joseph                |                |           |              |         | - Add Choice |
| Attribute: Unsubscribed      |                | New \     | /alue: false | ~       |              |

Schedule: Triggered Activate: Run Every Time.

#### Step 8: Create a New Campaign to Capture Unsubscribers

You will also give people the option to actively unsubscribe from the Double Opt In Email. This campaign will capture that action as well.

Call it Double Opt In - Capture Unsubscribed Link Flow

Smart List: Fills Out Form

Be sure to select the *unsubscribe link!* 

| Double Opt In - Capture Unsubscribed        | Smart List     | Flow S           | Schedule      | Results |           |
|---------------------------------------------|----------------|------------------|---------------|---------|-----------|
| 🗊 New 🔻 💡 Campaign Actions 🔻 🛛 🦓 View Car   | mpaign Members |                  |               |         |           |
| Dise ALL filters 🔻   🛆 Collapse All 🔍 Expan | nd All         |                  |               |         |           |
| Clicks Link in Email                        |                |                  |               |         |           |
|                                             |                |                  |               | Ndd Con | straint 🔻 |
| Email: is                                   | M Double Opt   | t In Confirmatio | n Email   🕒   | - 4     |           |
| Link: is                                    | Mttp://na      | -f.marketo.com   | /lp/mktoder 🄇 | ) 🗠 🖸   |           |

Flow: Change Data Value – since they unsubscribed or ignored our request, they get set to Opted Out.

| Double Opt In - Capture Unsubscribed       | Smart List    | Flow    | Schedule | Results |          |
|--------------------------------------------|---------------|---------|----------|---------|----------|
| 🗊 New 🔻 💡 Campaign Actions 🔻 🛛 🦓 View Camp | baign Members |         |          |         |          |
| △ Collapse All V Expand All                |               |         |          |         |          |
| 1 - Change Data Value                      |               |         |          |         |          |
|                                            |               |         |          | n 🔤 🖂   | d Choice |
| Attribute: Unsubscribed                    | ✓ New Value   | e: true | ~        |         |          |

Schedule: Triggered Activate: Run Every Time.

## **Customizing Your Email Footer**

A common Marketo question is "How do I modify the unsubscribe footer?" There are three main ways to manage your footer options to comply with the law, your contract, and to help your leads. The options are: Admin>Email Settings; Snippets or Segmentations; or Multiple Templates.

#### Admin > Email Settings

This is easily done through Admin>Email. You, or a Marketo Admin, should be very careful with these modifications as they are immediate once you press Save. I recommend taking the following steps.

#### Step 1: Decide on the layout for the html and text

Type these in one file or have your designer help you with the html. Remember the text must say something like: